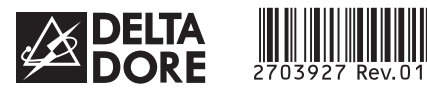

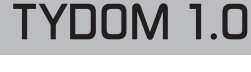

Notice d'installation

FR

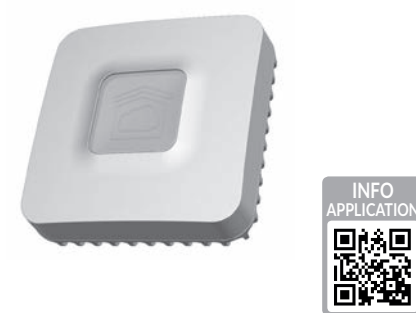

www.deltadore.com

X3D

INPUT 100-240V~ 50-60 Hz 0,3A ⊖–⊂–⊕ OUTPUT : 5V .... 1.0 A 1 -20°C / +70°C -10°C / +40°C IP 30 100 x 100 x 30 mm 

La qualité de la connexion de votre produit peut être altérée par différentes modifications de l'architecture IP sur lequel il fonctionne. Ces modifications peuvent être, de façon non limitative, un changement de matériel, une mise à jour de logiciel ou un paramétrage, intervenants sur les équipements de votre opérateur ou tout autre équipement multimédia tel que tablette, smartphone, etc...» Android™ et Google play sont des marques déposées de Google Inc. IOS™ est une marque dé-posée de Cisco Systems Inc. WiFi est une marque déposée par Wireless Ethernet Compatibility Alliance. En raison de l'évolution des normes et du matériel, les caractéristiques indiquées par le texte et les images de ce document ne nous engagent qu'après confirmation par nos services.

CE Par la présente Delta Dore déclare que l'équipement est

conforme aux exigences essentielles et aux autres dispositions pertinentes de la directive R&TTE 1999/5/CE (radio)

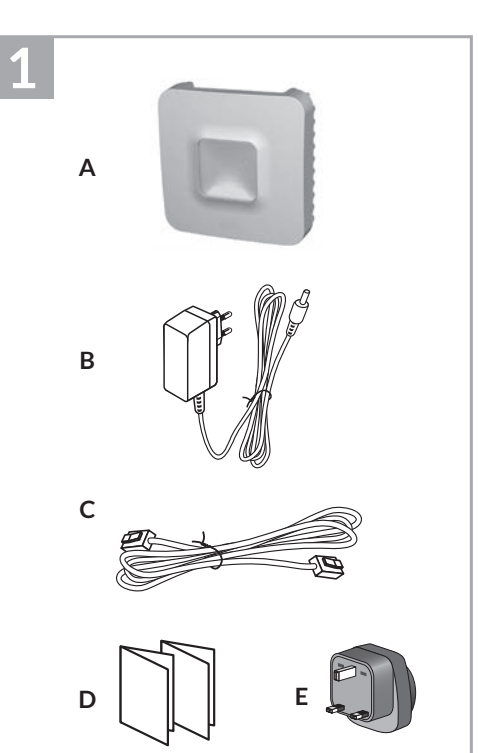

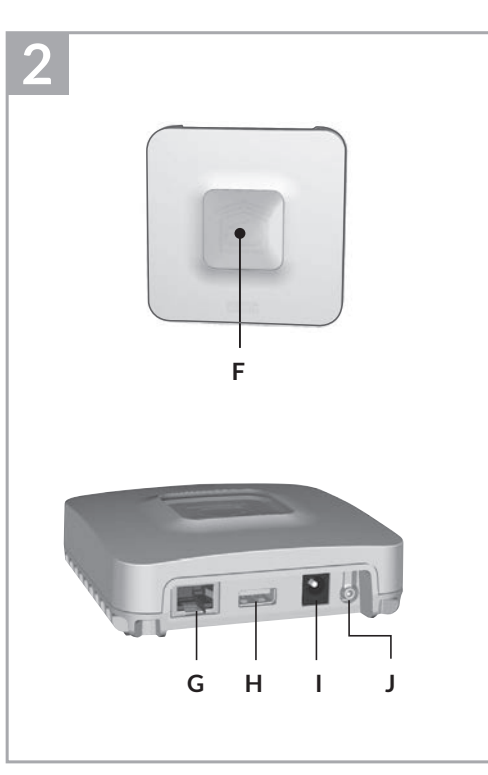

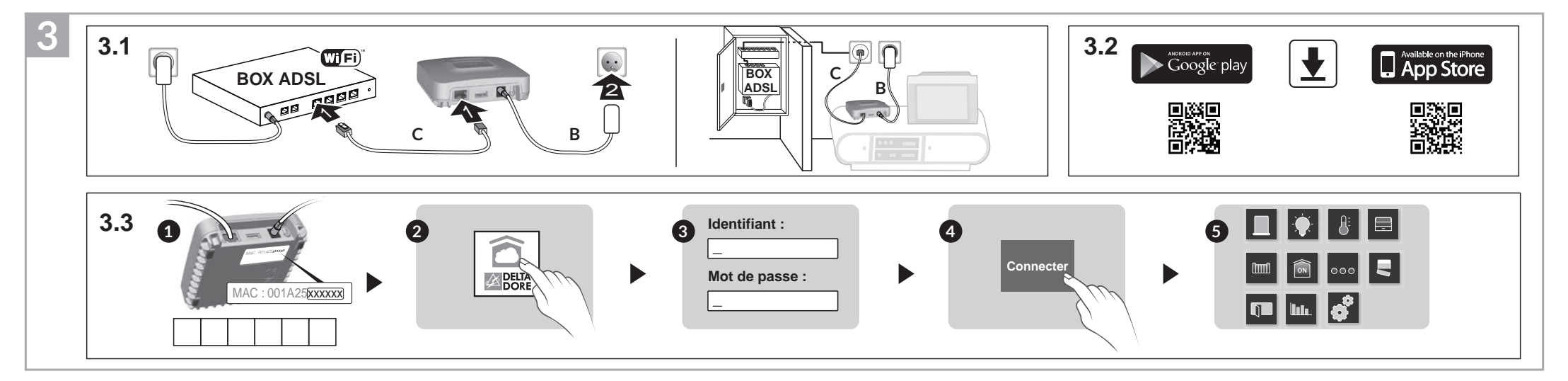

# 1 Contenu

- A. TYDOM 1.0
- Passerelle domotique pour application DELTA DORE TYDOM smartphone et tablette
- B. Alimentation secteur C. Câble Ethernet
- D. Notice d'installation /
- Important product information
- E. Adaptateur secteur

### 2 Description

F. Voyant de visualisation de l'état du système

#### **Connexions** :

- G. Prise Ethernet
- H. Non utilisé
- I. Prise adaptateur secteur

#### Touche :

J. Touche de configuration / information

# 3 Installation

- 3.1 Raccordez votre TYDOM 1.0 en fonction de votre installation
- 3.2 Téléchargez l'application TYDOM
  - 1. Selon votre appareil : Connectez-vous à Google play ou App Store
- 2. Recherchez et télécharger l'application gratuite "TYDOM"
- 3. Activez la connexion WIFI de votre smartphone ou de votre tablette.
- 3.3 Configurez l'application TYDOM • Notez les 6 derniers caractères de l'adresse MAC de votre TYDOM 1.0.
- Ouvrez l'application TYDOM.
- Saisissez les 6 caractères (majuscules) dans le champ «identifiant» puis saisissez votre «mot de passe» (minimum 8 caractères alphanumériques).
- Appuyez sur la touche «Connecter».
- G L'écran d'accueil apparait. Vous êtes connecté.

## 4 Informations et assistance

| Voyant              | Etat du système                                                    |
|---------------------|--------------------------------------------------------------------|
| Battement<br>vert   | Système accessible en local<br>et à distance, utilisateur connecté |
| Vert fixe           | Système accessible en local<br>et à distance                       |
| Battement<br>orange | Système accessible en local,<br>utilisateur connecté               |
| Orange fixe         | Système accessible en local                                        |
| Rouge fixe          | Pas d'adresse IP d'attribuée                                       |

### **Fonctions avancées**

| DHCP / IP fixe<br>Appuyez au moins 3 secondes sur la touche |                                           |  |
|-------------------------------------------------------------|-------------------------------------------|--|
| Voyant                                                      | Action                                    |  |
| Magenta<br>clignotant (lent)                                | Relâchez la touche<br>(avant 15 secondes) |  |

Utilisez de préférence l'application TYDOM pour accéder à cette fonction.

| Pas d'adresse IP d'attribuée                                      | Effacer mot de passe<br>Appuyez au moins 15 secondes sur la touche |                                                                                      |  |
|-------------------------------------------------------------------|--------------------------------------------------------------------|--------------------------------------------------------------------------------------|--|
|                                                                   | Voyant                                                             | Action                                                                               |  |
| ostic<br>nent sur la touche<br>voyant pendant 10 secondes)        | Magenta<br>clignotant<br>(rapide)                                  | Relâchez la touche<br>(avant 30 secondes)                                            |  |
| IP fixe OK                                                        | RESET                                                              |                                                                                      |  |
| DHCB OK / LIDDD OK                                                | Appuyez au moins 30 secondes sur la touche                         |                                                                                      |  |
|                                                                   | Voyant                                                             | Action                                                                               |  |
| DHCP OK / Upnp Erreur<br>Vérifiez l'activation de Upnp sur la BOX |                                                                    | Relâchez la touche<br>→ Utilisation DHCP                                             |  |
| DHCP en cours<br>Vérifiez l'activation du DHCP sur la BOX         | ⊏tat du systeme                                                    | <ul> <li>→ Effacement mot de passe</li> <li>→ Effacement des associations</li> </ul> |  |

### Exemple d'association de produits

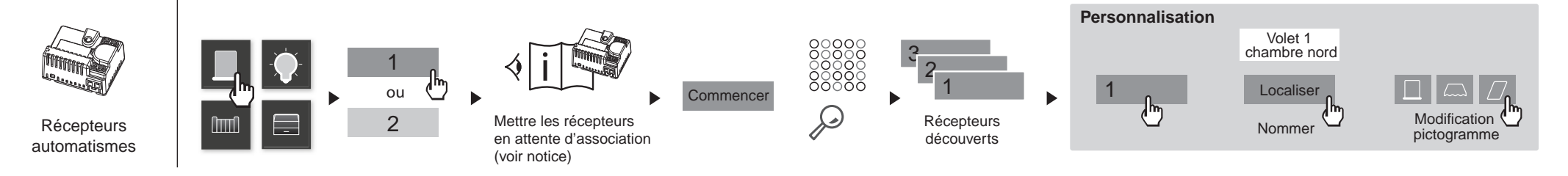

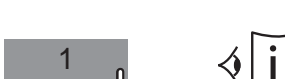

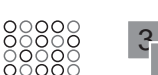

**Fonction diagnostic** 

Jaune

Bleu

Bleu

Bleu clignotant (3x)

Rouge

clignotant

clignotant

clignotant

clignotant (2x)

Appuyez brièvement sur la touche

(visualisation du voyant pendant 10 secondes)

Pas de connexion réseau

Vérifiez la liaison Ethernet

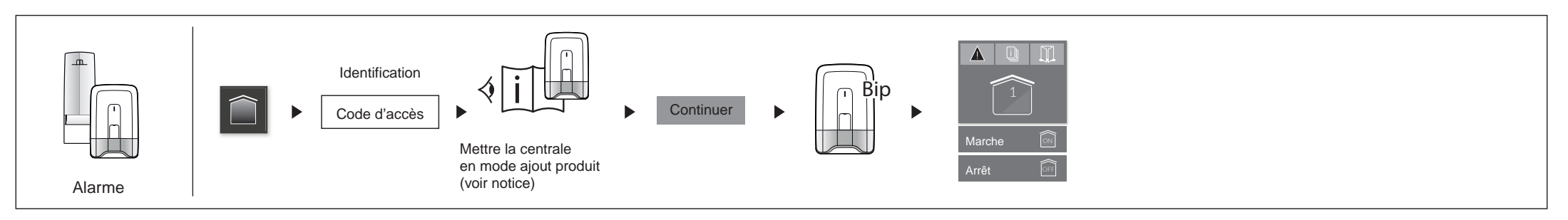

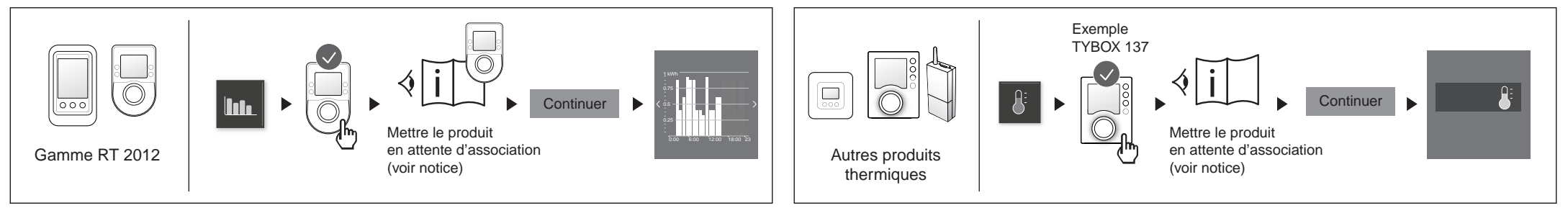

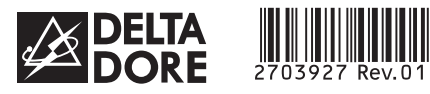

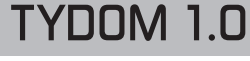

Installation instructions

ΕN

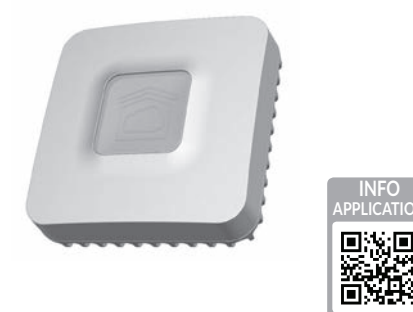

www.deltadore.com

X3D

CE

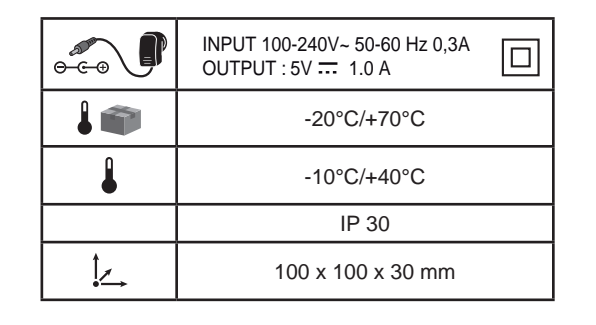

The connection quality of the product may be affected by different modifications of the IP architecture on which it operates. These modifications can be, but are not limited to, a change of hardware, a software update or configuration, work conducted on your operator's equipment or any other multimedia equipment such as tablets, smartphones, etc." Android™ and Google are registered trademarks of Google Inc. IOS™ is a registered trademark of Cisco Systems Inc. WiFi is a trademark by Wireless Ethernet Compatibility Alliance. Because of changes in standards and equipment, the characteristics given in the text and the illustrations in this document are not binding unless confirmed.

Delta Dore hereby declares that the equipment complies with the essential requirements and other relevant provisions of

R&TTE directive 1999/5/EC (wireless).

В С 1C D

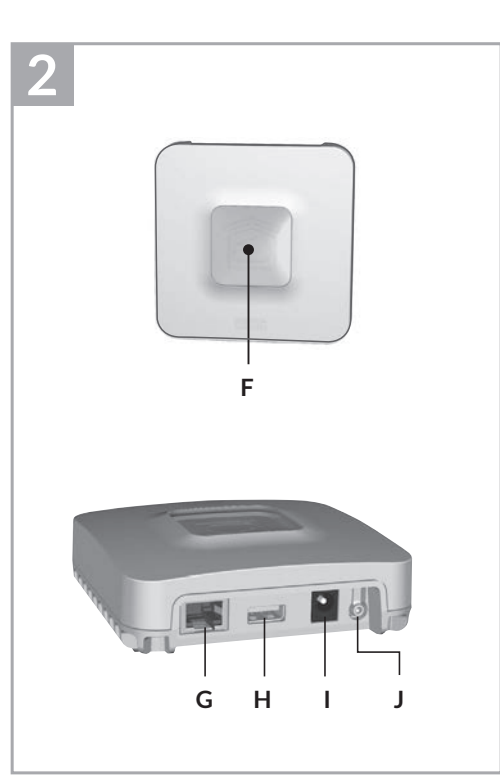

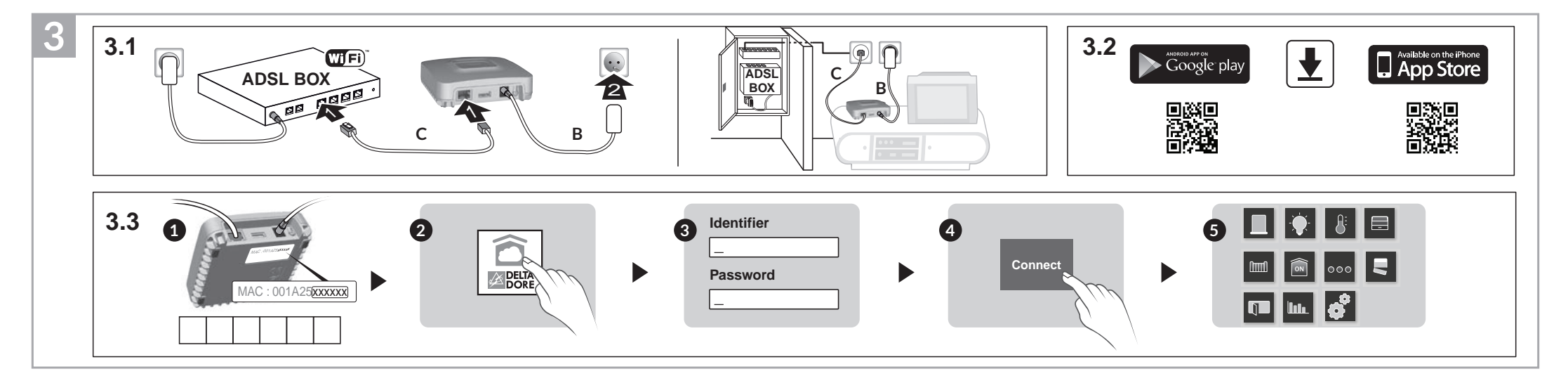

1

Α

# 1 Contents

- A. TYDOM 1.0 Home automation gateway for application on DELTA DORE TYDOM smartphone and tablet
- B. Mains supply
- C. Ethernet cable

D. Installation instructions/ Important product information

E. AC adapter

### 2 Description

F. System status display LED

### **Connections:**

G. Ethernet socket

- H. Not used
- I. Mains adaptor socket

#### Button:

J. Configuration/information button

# 3 Installation

- 3.1 Connect the TYDOM 1.0 according to your installation
- 3.2 Download the TYDOM application
  - 1. According to the unit: Log in to Google play or App Store
- 2. Search for and download the free "TYDOM" application
- 3. Activate the WIFI connection of your smartphone or tablet.
- 3.3 Configure the TYDOM application
  - Note down the last 6 characters of the MAC address of your TYDOM 1.0.
  - Open the TYDOM application.
  - S Enter the 6 characters (upper case letters) in the "identifier" field then enter your "password" (at least 8 alphanumeric characters).
  - O Press the "Login" button.
  - G The home screen is displayed. You are logged in.

| 4 Information and support |                                                        |  |
|---------------------------|--------------------------------------------------------|--|
| LED                       | System status                                          |  |
| Pulsing<br>green          | System accessible locally and remotely, user connected |  |
| Green on and steady       | System accessible locally<br>and remotely              |  |
| Pulsing<br>orange         | System accessible locally, user connected              |  |
| Orange on and steady      | System accessible locally                              |  |
| Red on and steady         | No IP address allocated                                |  |

## **Diagnostic function**

Briefly press the button (LED displays for 10 seconds)

| Flashing<br>yellow     Fixed IP OK       Flashing<br>blue     DHCP OK / Upnp OK       Flashing<br>blue (2x)     DHCP OK / Upnp Error<br>Check the Upnp activation on the BO       Flashing     DHCP in progress |                       |                                                              |
|----------------------------------------------------------------------------------------------------|-----------------------|--------------------------------------------------------------|
| Flashing<br>blue     DHCP OK / Upnp     OK       Flashing<br>blue (2x)     DHCP OK / Upnp Error<br>Check the Upnp activation on the BO       Flashing     DHCP in progress                                      | Flashing<br>yellow    | Fixed IP OK                                                  |
| Flashing     DHCP OK / Upnp Error       blue (2x)     Check the Upnp activation on the BO       Flashing     DHCP in progress                                                                                   | Flashing<br>blue      | DHCP OK / Upnp OK                                            |
| Flashing DHCP in progress                                                                                                    | Flashing<br>blue (2x) | DHCP OK / Upnp Error<br>Check the Upnp activation on the BOX |
| blue (3x) Check the DHCP activation on the E                                                                                                    | Flashing<br>blue (3x) | DHCP in progress<br>Check the DHCP activation on the BOX     |

| Flashing<br>red                                             | No network connection<br>Check the Ethernet link |                                                            |  |  |
|-------------------------------------------------------------|--------------------------------------------------|------------------------------------------------------------|--|--|
| Advanced functions                                          |                                                  |                                                            |  |  |
| DHCP/Fixed IP<br>Press the button for at least 3 seconds    |                                                  |                                                            |  |  |
| LED                                                         |                                                  | Action                                                     |  |  |
| Flashing<br>magenta<br>(slowly)                             |                                                  | Release the button<br>(before 15 seconds)                  |  |  |
| Preferably use t unction.                                   | he                                               | TYDOM application to access this                           |  |  |
| Delete password<br>Press the button for at least 15 seconds |                                                  |                                                            |  |  |
| LED                                                         |                                                  | Action                                                     |  |  |
| Flashing<br>magenta (rapid                                  | ly)                                              | Release the button<br>(before 30 seconds)                  |  |  |
| <b>RESET</b><br>Press the button for at least 30 seconds    |                                                  |                                                            |  |  |
| LED                                                         |                                                  | Action                                                     |  |  |
| System status                                               |                                                  | Release the button<br>→ Use of DHCP<br>→ Password deletion |  |  |

Association removal

No network connection

### **Product association example**

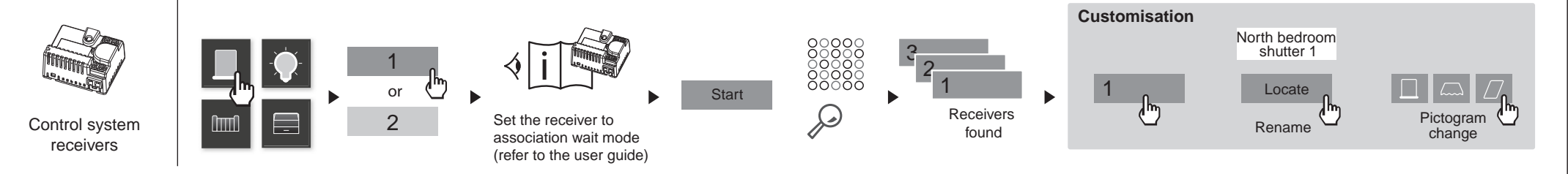

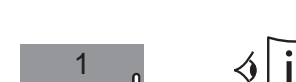

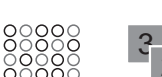

F

f

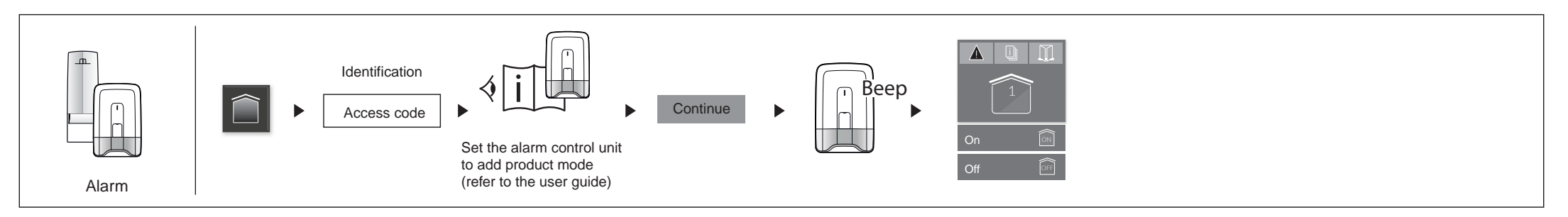

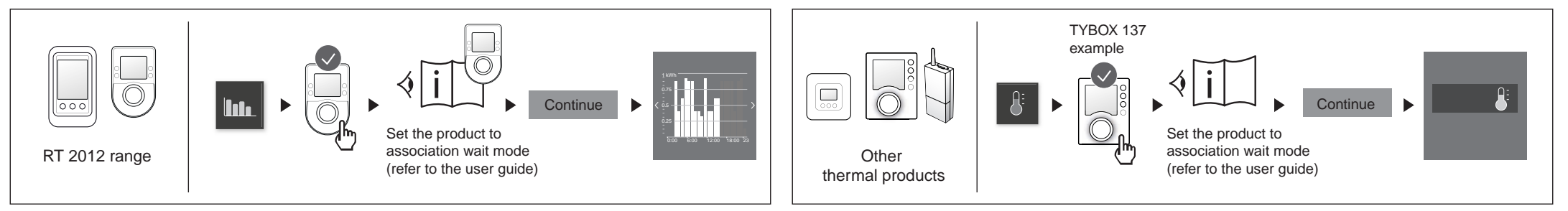